### **Sleep Counter Manager Installation Guide**

Date of Create: 2018/03/01

ELITEGROUP COMPUTER SYSTEMS CO., LTD.

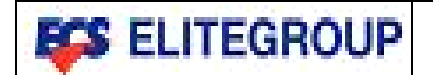

**Installation Guide** 

# **Sleep Counts Manager**

<u>精英電腦</u> 股份有限公司

Pages: 2 of 6

### History of Revision

| Version | Date       | Page | Description   | Remark |
|---------|------------|------|---------------|--------|
| V1.0    | 2018/03/01 | All  | First Version |        |
|         |            |      |               |        |
|         |            |      |               |        |
|         |            |      |               |        |
|         |            |      |               |        |
|         |            |      |               |        |

|   | <b>55</b> I | ELI | TEG         | RO     | UP |  |
|---|-------------|-----|-------------|--------|----|--|
|   |             | 精英  | <b>、</b> 電腦 | د<br>1 |    |  |
|   | <u>股</u>    | 份有  | 限公          | 司      |    |  |
| F | Pages:      | 3   | of          | 6      |    |  |

### **Installation Guide**

# **Sleep Counts Manager**

#### I.) Summary

Sleep Counts Manager driver is used to count and remind user when the number of times that can reboot the device or restore the device from sleep or hibernate is going to 0 times, it will remind user to connect to TD server for renewal the times and to avoid the device be locked.

### II.) System support

Windows 10 Pro

#### III.) Installation

• Step1: In "Start Up" and right click to find "Device Manager".

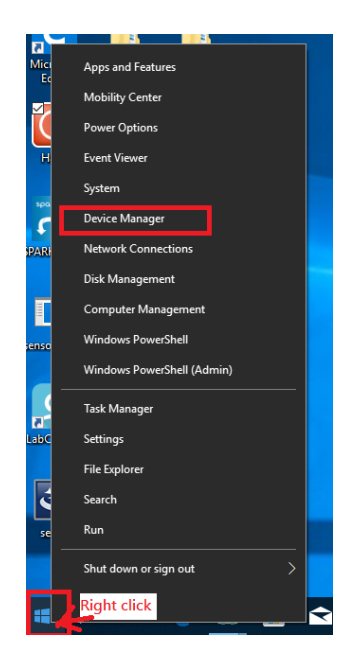

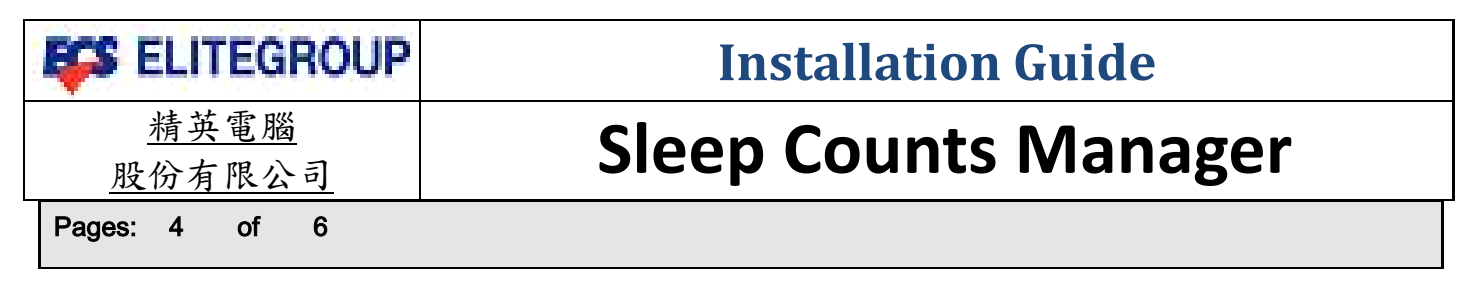

 Step2: In Device Manager, find value "ISCM0100" at "Other devices\hardware ID", the value is in Details page of one of the Unknown device.

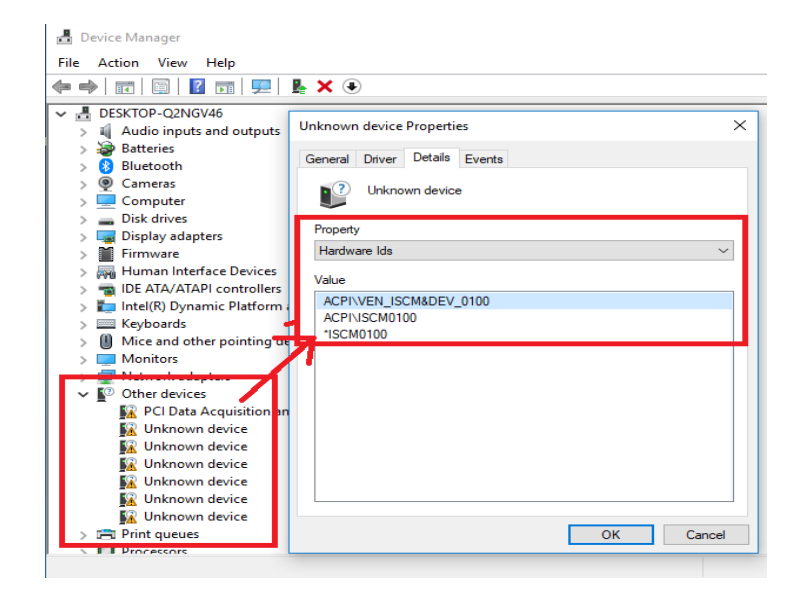

• **Step3:** In Driver page of Unknown device Properties, select "Update Driver" to install driver and follow the below instruction.

| Unknown device Properties X                                                                                   |                                                                                               | ×      |
|----------------------------------------------------------------------------------------------------|-----------------------------------------------------------------------------------------------|--------|
| General Driver Details Events                                                                                 | : 🔶 📱 Update Drivers - Unknown Device                                                         |        |
| Unknown device                                                                                                | How do you want to search for drivers?                                                        |        |
| Driver Provider: Unknown                                                                                      |                                                                                               |        |
| Driver Date: Not available                                                                                    | $\rightarrow$ Search automatically for updated driver software                                |        |
| Digital Signer: Not digitally signed                                                                          | for your device, unless you've disabled this feature in your device installation<br>settings. |        |
| Driver Details View details about the installed driver files.                                                 |                                                                                               |        |
| Update Driver Update the driver for this device.                                                              | → Browse my computer for driver software<br>Locate and install driver software manually.      |        |
| Roll Back Driver If the device fails after updating the driver, roll back to the previously installed driver. |                                                                                               |        |
| Disable Device Disable the device.                                                                            |                                                                                               |        |
| Uninstall Device Uninstall the device from the system (Advanced).                                             |                                                                                               |        |
| OK Cancel                                                                                                    |                                                                                               | Cancel |

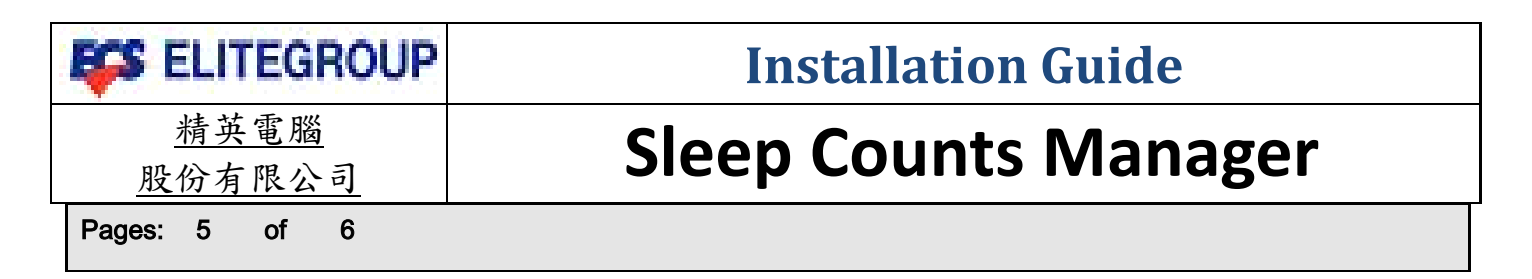

Step4: Browse and search driver location and press "Next".

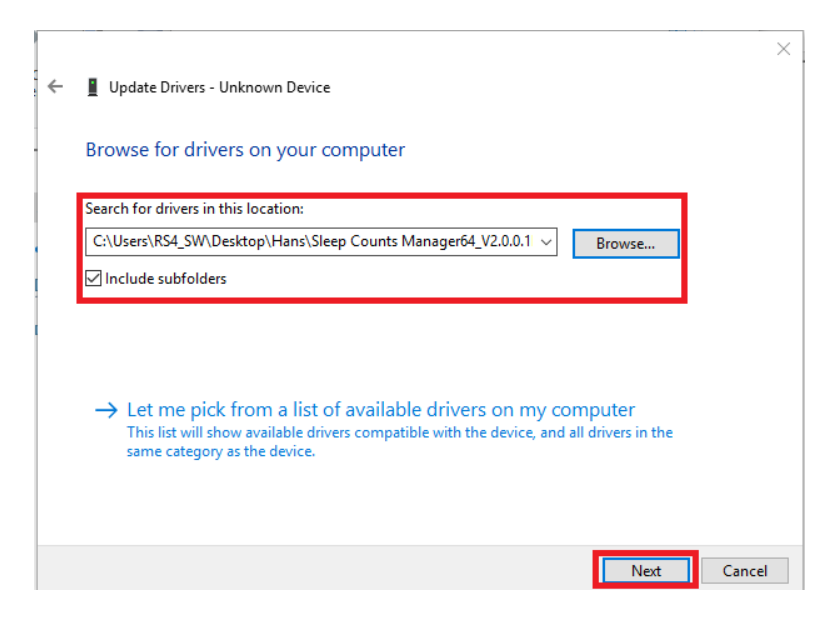

#### Step5: Installing drivers.

|   |                                 | × |
|---|---------------------------------|---|
| ÷ | Update Drivers - Unknown Device |   |
|   | Installing drivers              |   |
|   |                                 |   |

| <b>ELITEGROUP</b> | Installation Guide   |  |
|-------------------|----------------------|--|
| 精英電腦<br>股份有限公司    | Sleep Counts Manager |  |
| Pages: 6 of 6     |                      |  |

• **Step6:** When complete installation process, you will see message "Windows has successfully updated your drivers".

|   |                                                              | ×   |  |  |
|---|--------------------------------------------------------------|-----|--|--|
| ÷ | Update Drivers - ECS Sleep Counter Management ACPI Driver    |     |  |  |
|   | Windows has successfully updated your drivers                |     |  |  |
|   | Windows has finished installing the drivers for this device: |     |  |  |
|   | ECS Sleep Counter Management ACPI Driver                     |     |  |  |
|   |                                                              |     |  |  |
|   |                                                              |     |  |  |
|   |                                                              |     |  |  |
|   |                                                              |     |  |  |
|   |                                                              |     |  |  |
|   | Cie                                                          | ose |  |  |

Step7: Please check if "ECS Sleep Counter Management ACPI Driver" shows up in Device Manager.

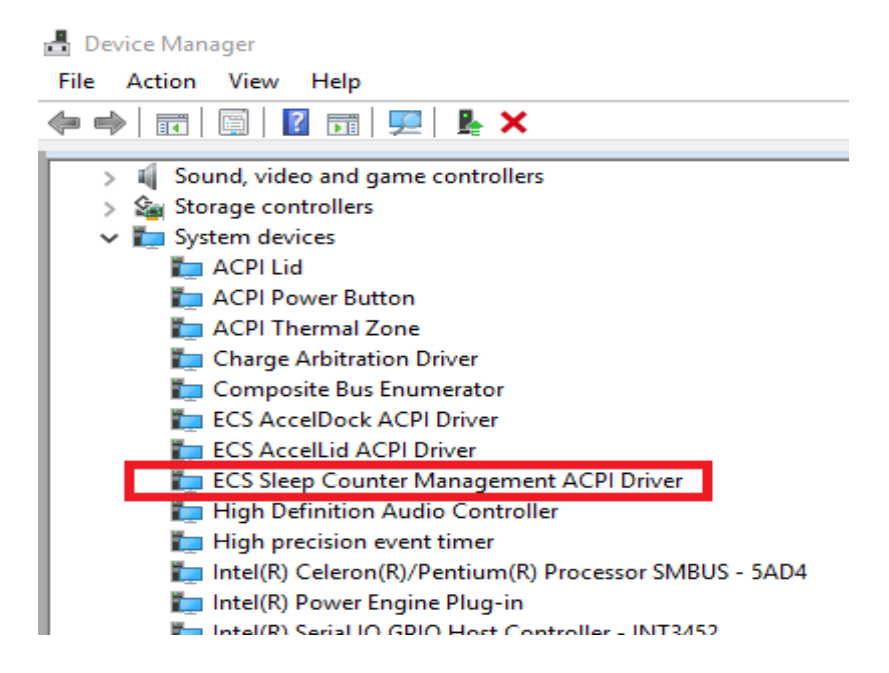